2023年6月

## 招待状から参加できない場合の対処方法

「ここをクリックして参加」をクリックしても、セミナー画面につながらない場合の対 処方法は次のとおりです。

事務局へ電話(052-653-2722)して「ここをクリックして参加」をクリックしてもセミ ナー画面につながらない旨をお伝えください。

事務局から「ウエビナーID」をお伝えするので、その番号をメモしてください。

なお、パソコン以外の機器、スマートフォン等から参加する場合は、パスコードが求め られることがありますので、スマートフォン等で参加される場合は、ウエビナー I Dとパ スコードの2つを事務局に聞いてください。

ウエビナーIDを入手した後の手順は次のとおりです。

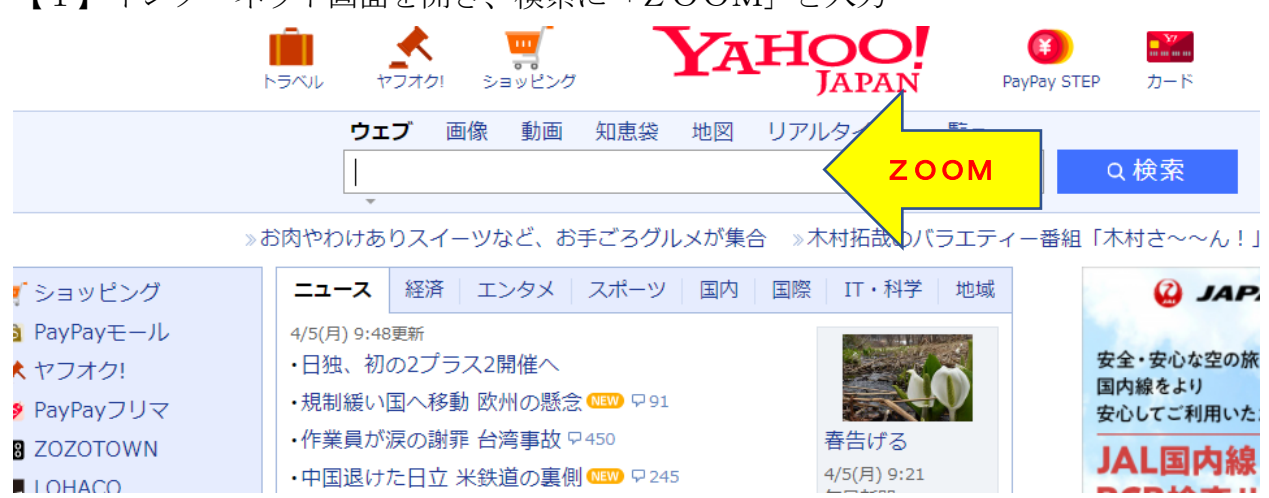

【1】インターネット画面を開き、検索に「ZOOM」と入力

## 【2】検索表示の中から、次をクリック

Attps://zoomgov.com > jp-jp > meetings -

## <u> Zoomミーティング</u>

**Zoom** is the leader in modern enterprise video communications, with an easy, reliable clou d platform for video and audio conferencing, chat, and webinars ...

【3】次の画面に移りましたら右上にある「ミーティングに参加する」をクリック

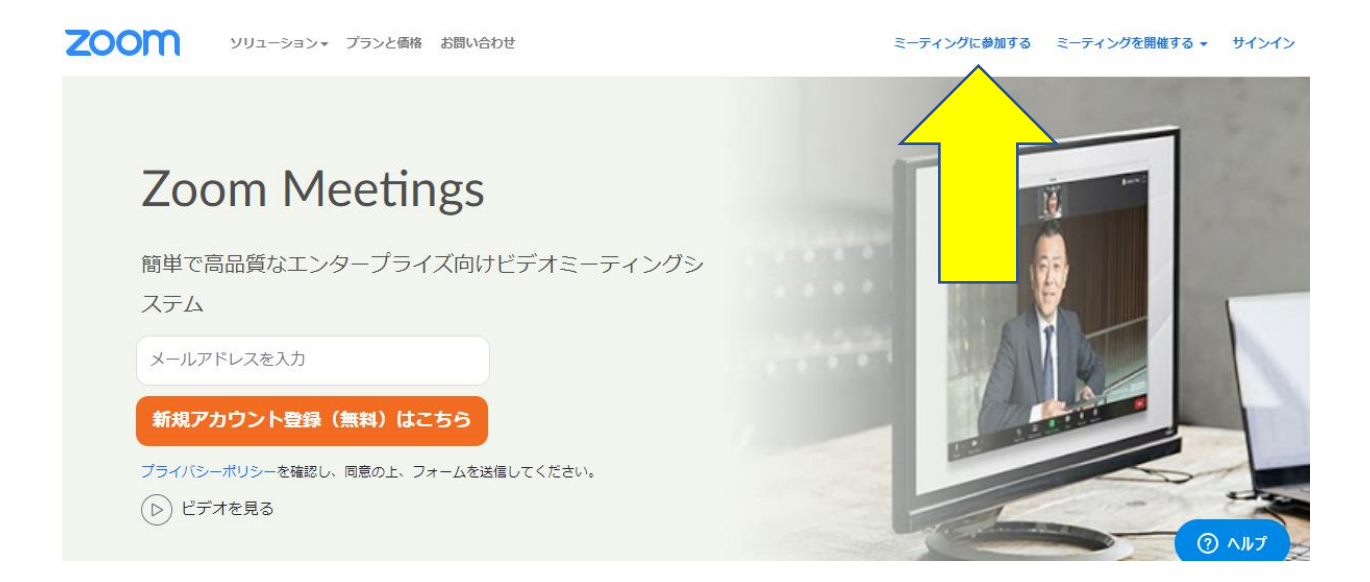

【4】画面が次に移りますので、事務局からお伝えしたウエビナーIDを入力する 入力IDの下にある「参加」が青色に代わるので「参加」をクリック

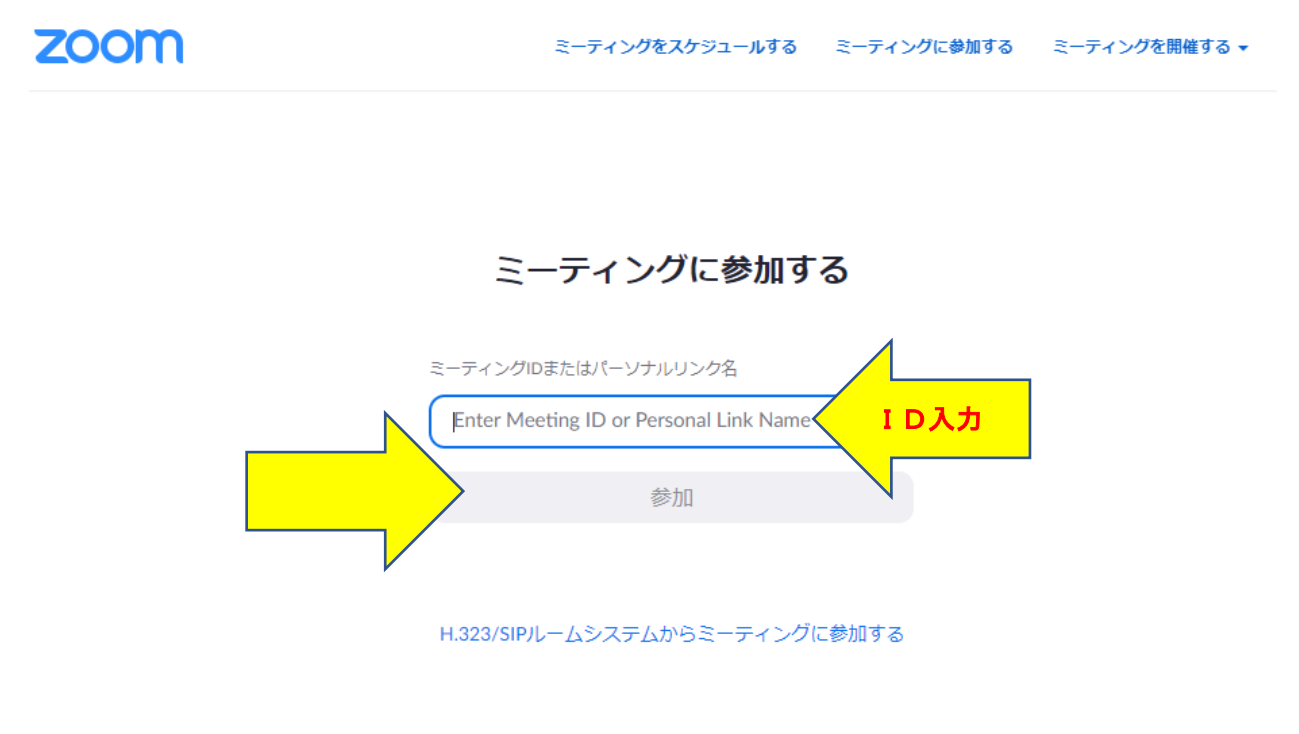

【5】次の画面に移りますので、必要事項を入力

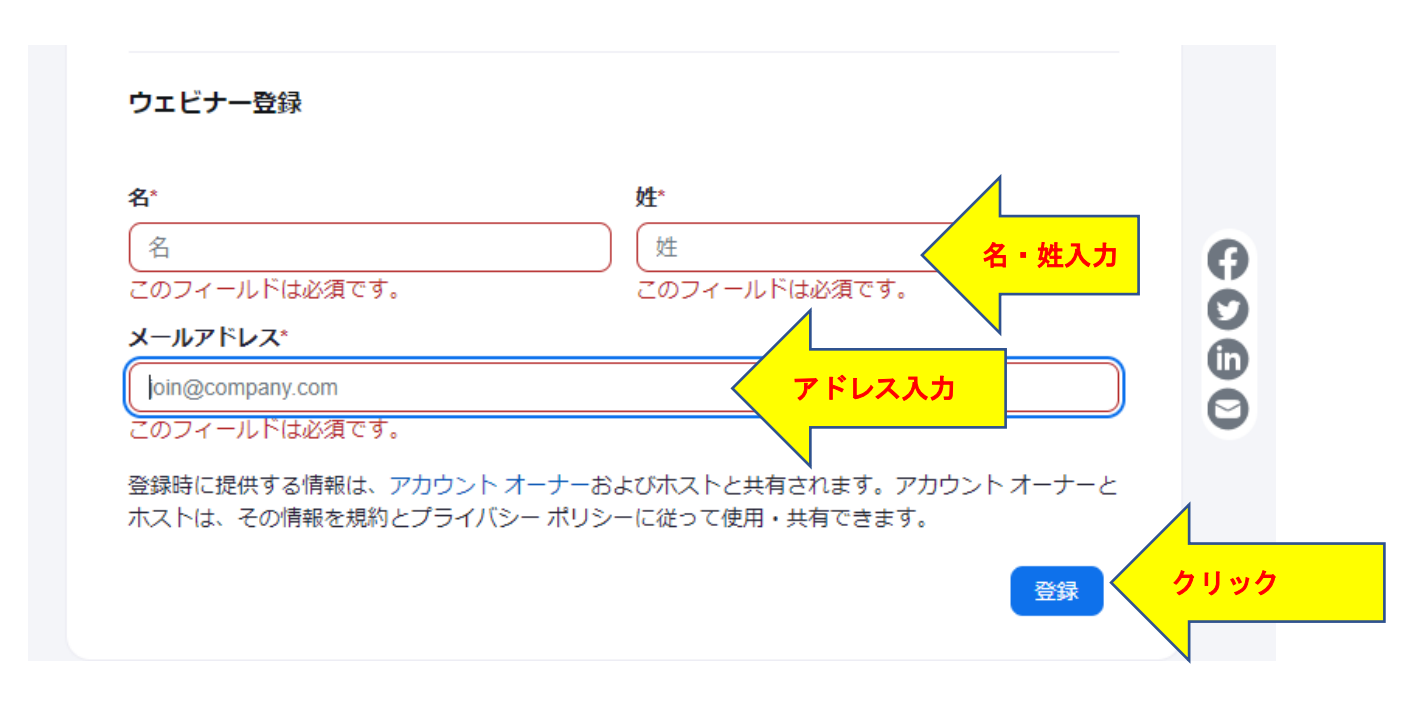

なお、名と姓で合計漢字6文字までしか入力できませんので、6文字以上の時はカタカ ナ又は英文で入力

入力終了後、この画面にはありませんが、画面左下にある「登録」をクリック

【6】登録が終了すると次の画面が表示されます 事務局であなたの申込を承認しますので、少しお時間をいただきます

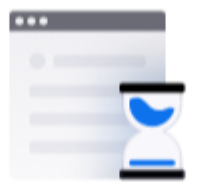

## 登録は承認待ちです

ホストによって登録情報が確認された後、登録ステータスについてのメ ールが届きます。

| トピック | tesuto           |                                |  |
|------|------------------|--------------------------------|--|
| 日時   | 選択されたセッション:      | 表示の内容は例示です<br>申込のセミナー内容が表示されます |  |
|      | 2023年6月26日 13.30 |                                |  |

- 【7】事務局が承認しますと入力したアドレス宛にメールで招待状が届きます 招待状サンプルと同一内容です 「ここをクリックして参加」をクリックするとZOOMミーティング画面につなが ります
- 【8】暫く待つと画面中央上部に「Zoom Meetingsを開く」が表示されます

これをクリック

しばらくたっても BOX 表示がされなくても「ミーティングを起動」は絶対に押さないでください

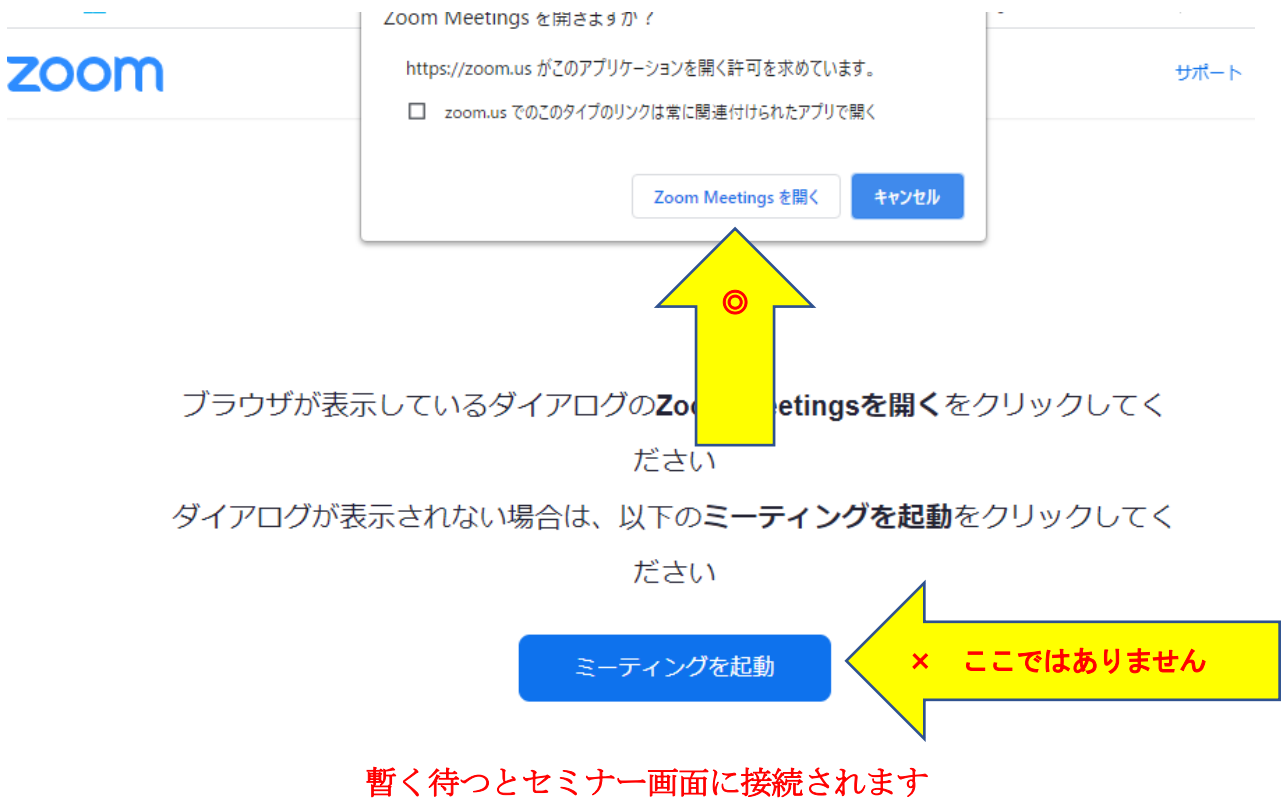

かなり時間がかかりますので、ゆったりと待ってください